## DaVinci Resolve - Conforming Media

Last Modified on 05/15/2025 2:08 pm EDT

## **Conforming Media in DaVinci Resolve**

Importing a timeline file from another application (such as an XML from Premiere or an AAF from Avid) sometimes causes DaVinci Resolve to populate a timeline with the wrong media. Pointing Resolve to the correct media is a process known as **conforming**.

## Conforming Clips in the Bin

To conform clips in the bin to different media files:

1. Right-click on the clip in the bin and choose Replace selected clip.

Replace Selected Clip... Unlink Selected Clips Relink Selected Clips...

2. Navigate to the correct media file, select it, and click the Open button.

The clip should now point to the correct media file.

## Conforming Clips in the Timeline

To conform timeline clips to a different clip in the bin:

- 1. Select the clip in the bin you want to use in the timeline.
- 2. Right-click on the clip in the timeline and choose Conform Lock with Media Pool Clip.

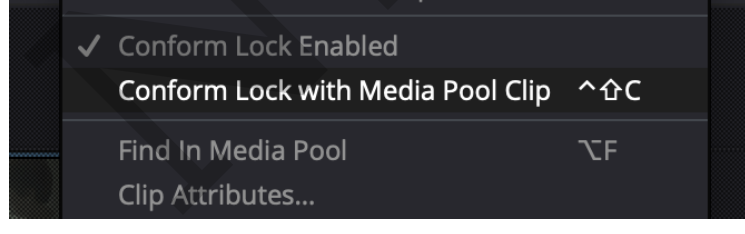

The clip in the timeline will now reference the desired clip in the bin.